## Create an AB by Fund Tab

## Procedure

In this example, you will create an Available Balance by Fund tab.

We begin with a PowerPlay view of Available Balance by Fund that I've *saved* to My Folders > AB by Fund.

- 1. Click the **New Page** button.
- 2. Click in the Name field.
- 3. Enter "Available Balance by Fund".
- 4. Click the Next link.
- 5. Click the **Add** link.
- 6. Click the Cognos Content link.
- 7. Click the Cognos Viewer option.
- 8. Click the Add button.
- 9. Click the OK link.
- 10. Click the Next link, click the Next link.
- 11. Click the Add this page to the portal tabs option.
- 12. Click the Finish link.
- 13. Click the Available Balance by Fund link.
- 14. Click the **Edit** button.
- 15. Click the Select an entry link.
- 16. Click the My Folders link.
- 17. Click the My AB by Fund link.
- 18. Click the **AB by Fund** option.
- 19. Click the **OK** link, click the **OK** button.
- 20. The Available Balance by Fund tab has the designated view displayed in it.
- If you need help with...
  - Technical issues, contact the UF Help Desk at 392-HELP or helpdesk@ufl.edu